## Instructions for online payments, manage or viewing account.

In order to make a payment, manage your account or view historical data you must connect and log into the Customer Service Portal. Follow the process below to connect.

## Navigate to www.sheld.org website

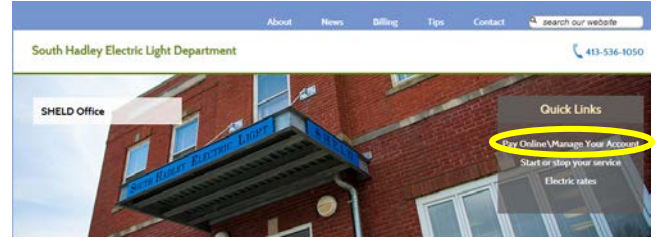

## Select: Pay Online\Manage Your Account under the Quick Links area

You will be directed to the Customer Service Portal

Select **Make Payment** on your initial login to login and establish a password. You don't necessarily need to make a payment. Once logged in you can select any option.

Selecting **Make Payment** from the Payments drop down menu will bring up the login screen.

Payments Make Payment Auto-Pay

Payment Profile

**Account Number:** Follow the directions on the screen to determine your account number. Your account number is printed on your monthly bill.

**Password:** On your initial login your password is your account number.

**Example:** Account number on bill 9999-001, enter 9999 Password enter 9999

## Your initial login will require you to change your password. Once you successfully login you can navigate to any of the portal features.

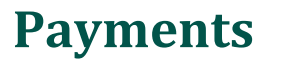

| Payments        | My Account | My Usage | My Alerts |
|-----------------|------------|----------|-----------|
| Make Payment    |            |          |           |
| Auto-Pay        |            |          |           |
| Payment Profile |            |          |           |

Payments allows you to make a payment, setup Auto-Pay or change your payment profile.

**Make Payment** will bring up your account(s). Check the account(s) you which to make a payment on.

| fotal due fo | r all accounts \$ 113 | 3,49   |                                                |        |          | Show Al         |
|--------------|-----------------------|--------|------------------------------------------------|--------|----------|-----------------|
| Access       | t Name                | Status | Service Address                                | Heter  | Due Date | Account Balance |
| 99999        | 01 Public, John Q     | Active | 85 Main St                                     | 123456 | 84/22/15 | 113.49          |
|              |                       |        | Total Amount Due for accounts displayed above: |        |          | \$ 113,49       |

Continue Cancel

#### Click continue and select your payment method; e-check or credit card.

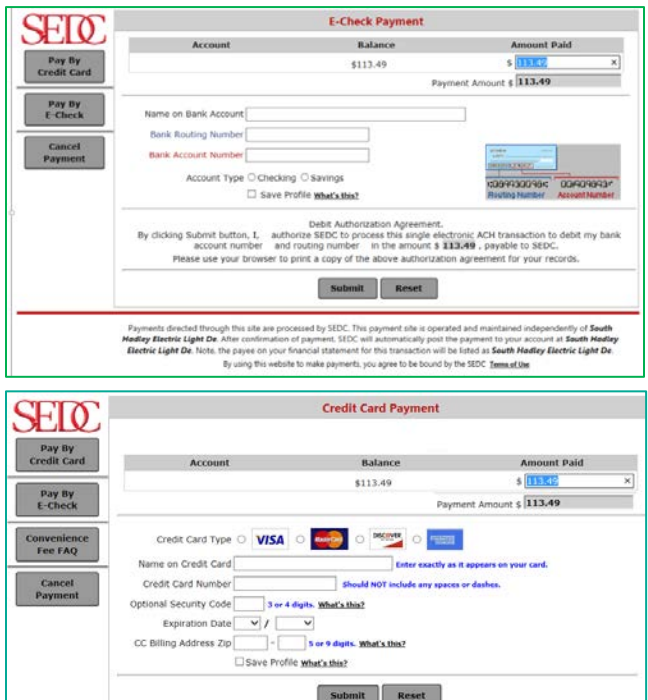

Enter all the information and click submit.

You can select the Save Profile to store your account information to be used for future payments.

**Auto-Pay** automatically makes a payment each month. By creating an autopay on your account the system will pay the current balance on the day of the month determined by you.

Never miss a discount or receive a late notice again!

You can setup Auto-Pay via E-Check or Credit Card.

#### Autopay by E-Check setup screen:

| Pay Status ACTIVE          |
|----------------------------|
| Pay<br>Status<br>ACTIVE    |
| Pay<br>Status              |
| Рау                        |
| Auto-Pay contr<br>entered. |
| laving                     |
|                            |

## Autopay by Credit Card setup screen:

| "Name on Credit Card | d:                  |                                             | *Expiration Date:                             | V/ _                         | ~                                    |
|----------------------|---------------------|---------------------------------------------|-----------------------------------------------|------------------------------|--------------------------------------|
|                      | Exactly as it       | t appears.                                  | *Billing Zip Code:                            |                              |                                      |
| "Credit Card Type    | · VISA              | 1150                                        | more info                                     | 5 or 9 digit Zip Co          | de. No spaces or da                  |
|                      | -                   |                                             | Optional Security Code:                       | L                            |                                      |
|                      |                     | ASTERCARD                                   | more info                                     | 3 or 4 digit Securi          | ty Code.                             |
|                      |                     | DISCOVER                                    | Ending Date:                                  |                              |                                      |
|                      |                     |                                             |                                               | Auto-Pay continue            | s until deleted if no                |
|                      | A THE O             | MERICAN EXPRESS                             |                                               | entered.                     |                                      |
| *Credit Card Numbe   | No spaces of        | MERICAN EXPRESS                             | "E-Mail Address:                              | entered.                     |                                      |
| *Credit Card Numbe   | No spaces o         | MERICAN EXPRESS                             | *E-Mail Address:                              | entered.                     | Page                                 |
| *Credit Card Numbe   | No spaces of        | MERICAN EXPRESS                             | *E-Mail Address:                              | Auto-Pay Date<br>(more info) | Page<br>Max Amt to Pa<br>(more info) |
| *Credit Card Numbe   | No spaces of Status | MERICAN EXPRESS  r dashes.  Service Address | *E-Mail Address:<br>Account Balance           | Auto-Pay Date<br>(more info) | Page<br>Max Amt to Pa<br>(more info) |
| *Credit Card Numbe   | No spaces of Status | MERICAN EXPRESS or dashes. Service Address  | *E-Mail Address:<br>Account Balance<br>113.49 | Auto-Pay Date<br>(more info) | Page<br>Max Amt to Pa<br>(more info) |

Be sure to check the box to the left of the Account #.

**Auto-Pay Date:** Enter the day of the month you want the payment to be made. Bills are dated around the  $2^{nd}$ and  $9^{th}$  of the month with discounts expiring the  $16^{th}$ and  $23^{rd}$  respectfully. Be sure to check your latest bill to determine the best payment day to ensure the date is within the due date.

**Max Amt to Pay**: You can set a maximum amount a payment may be providing extra security. Be sure the limit is set above your highest bill.

## **My Account**

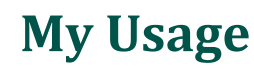

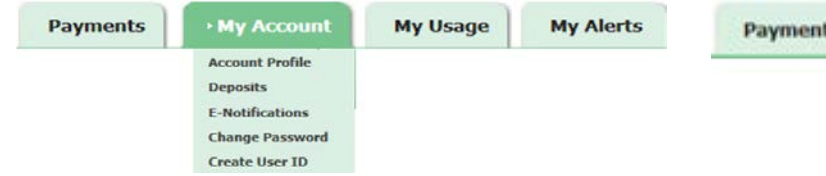

Changes to your account can be made through the My Account tab. The options are described below.

**Account Profile:** Allows you to change your personal information such as address and phone numbers.

**Deposits:** Displays any deposits you have made on your account.

**E-Notifications:** Select Paper, E-Bill or Paper & E-Bill as your preference on receiving bills and delinquent notices.

Change Password: Change your password.

**Create User ID:** Create a unique user name and password to access your account as an alternative to your account number.

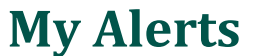

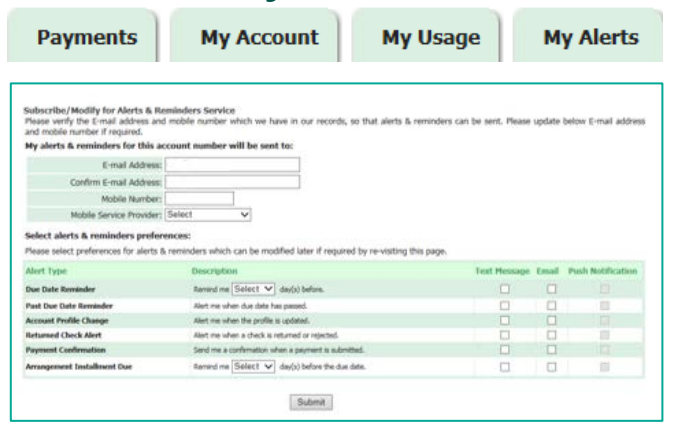

By providing your email or mobile phone #, alerts or reminders can be sent directly to you.

Check off the alert/reminders you want and then click submit. Some options have a days before requirement.

Note: Push Notifications are not active.

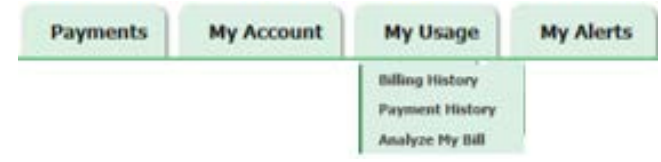

## My Usage allows you to view your billing and payment history as illustrated below

#### **Billing History**

| View  | Billing Date | Due Date | Meter Read Date | Total Usage | Bill Type | Balance   |
|-------|--------------|----------|-----------------|-------------|-----------|-----------|
| 24    | 10/02/15     | 10/16/15 | 10/01/15        | 819         | NORMAL    | \$ 113.49 |
| 24    | 09/02/15     | 09/16/15 | 09/01/15        | 1099        | NORMAL    | \$ .00    |
| 24    | 08/04/15     | 08/18/15 | 08/03/15        | 1313        | NORMAL    | \$ .00    |
| 科     | 07/01/15     | 07/17/15 | 07/01/15        | 1093        | NORMAL    | \$ .00    |
| 14.14 | 06/02/15     | 06/18/15 | 06/01/15        | 652         | NORMAL    | \$ .00    |
| 14 M  | 05/04/15     | 05/20/15 | 05/01/15        | 554         | NORMAL    | \$ 191.44 |

**View1:** Black binoculars will display that month's invoice Red binoculars indicates an overdue notice sent

**Billing Date:** Date bill was calculated and sent

**Due Date:** Date discount expires (@ 14 days from Billing Date)

Meter Read Date: Date your meter was read

Total Usage: KWH usage

**Bill type:** Type of bill produced; (normal, estimated, special, etc.) **Balance:** Amount due

<sup>1</sup> Only the last 6-12 months are kept on file.

### **Payment History**

| Payment List |         |            |         |               |           |               |
|--------------|---------|------------|---------|---------------|-----------|---------------|
|              |         |            |         |               |           |               |
| Payment Date | Amount  | Member Fee | Deposit | Other Deposit | Check Nbr | Approval Code |
| 09/18/15     | 151.79- | 0.00       | 0.00    | 0.00          | 0         |               |
| 08/25/15     | 192.85- | 0.00       | 0.00    | 0.00          | 0         |               |
| 07/20/15     | 150.94- | 0.00       | 0.00    | 0.00          | 0         |               |
| 06/15/15     | 88.70-  | 0.00       | 0.00    | 0.00          | 0         |               |
| 06/08/15     | 191.44- | 0.00       | 0.00    | 0.00          | 0         |               |

Payment Date: Date your payment was posted to account Amount: Payment amount posted to account Member Fee: Not Applicable Deposit: Shows date your meter was read Other Deposit: Not Applicable Check Nbr: Check numbers are not recorded Approval Code: Credit card or E-check approval code

Analyze My Bill - not functional

# Pay Manage View Accounts Online!

## South Hadley Electric Light Department

85 Main Street South Hadley, MA 01075 (413) 536-1050

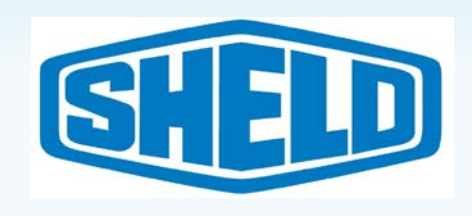